## How to View Progress Report and Report Card Grades:

The student's transcript is their permanent grade record. Grades get posted to the transcript at progress report time and at the end of each quarter. You can access a student transcript as follows:

| Parent Account Users                                                                                                    | Student Account Users                                                                                                    |
|----------------------------------------------------------------------------------------------------|----------------------------------------------------------------------------------------------------|
| From a parent account:                                                                                                    | From a student account:                                                                                                    |
| <ul> <li>Click on the Family Tab</li> <li>Click on the student you wish to view</li> <li>Click on the Transcript side tab (this gives you the view of the current year)</li> <li>Click the year number next to each course you would like to see the progress report grade for. You can scroll down to the current quarter to view the average and any teacher comments that have been entered.</li> </ul> | <ul> <li>Click on the My Info Tab</li> <li>Click on the Transcript side tab (this gives you the view of the current year)</li> <li>Click the year number next to each course you would like to see the progress report grade for. You can scroll down to the current quarter to view the average and any teacher comments that have been entered.</li> </ul> |